### Såhär bokar du tid för vaccination mot Covid-19 i vårt webbokningssystem

## STEG: (1) (2) 3 4 5 6 7

#### Steg 1

- 1. Gå till <u>dl.notkarnan.se</u>
- 2. Klicka i cirkeln att du samtycker till våra villkor.
- 3. Logga sedan in via ditt Bank-ID genom att klicka på knappen.

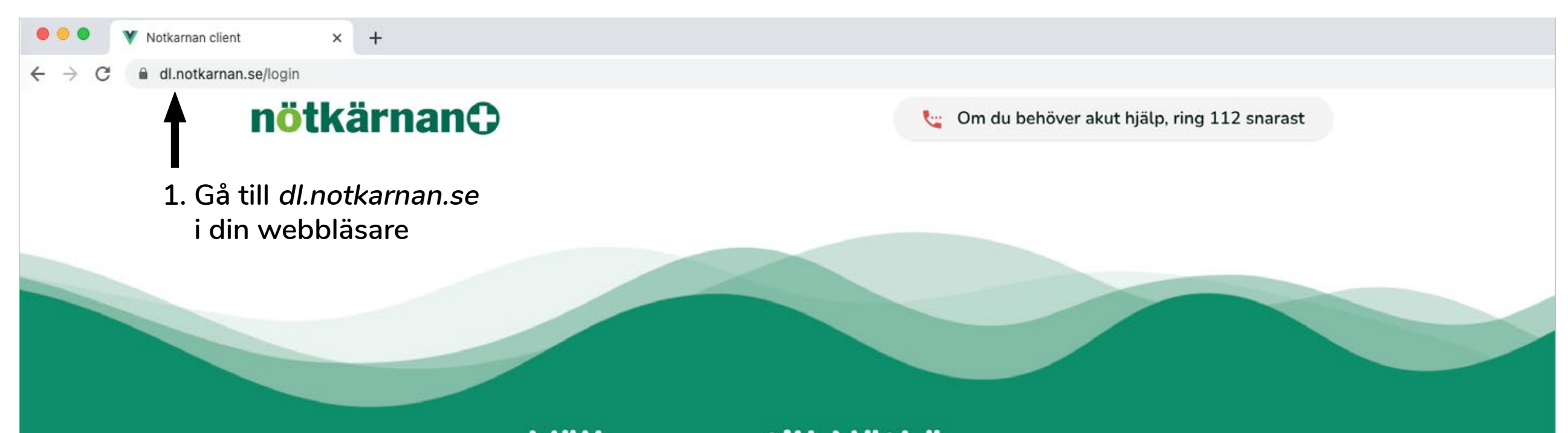

#### Välkommen till Nötkärnan+

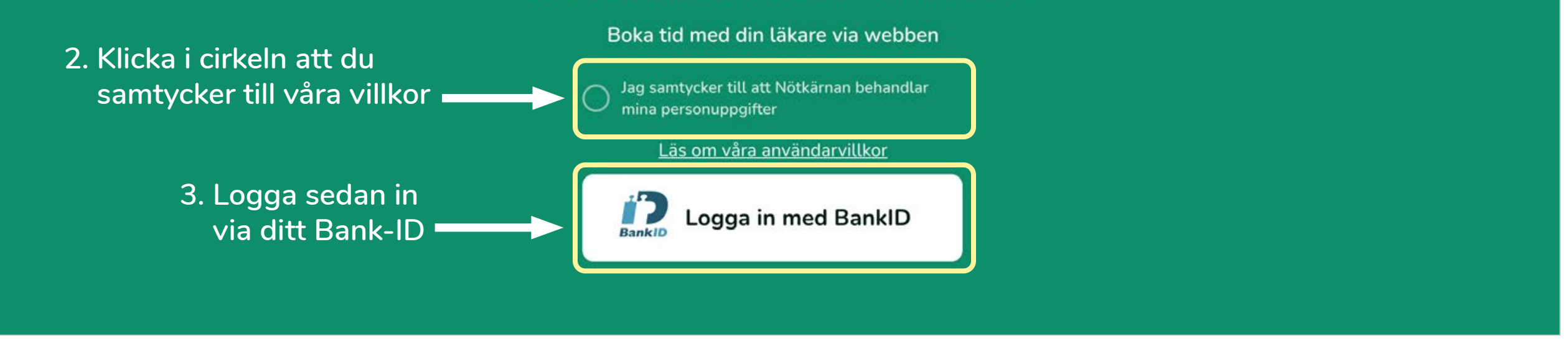

- 1. Fyll i ditt telefonnummer börja med +46 och ta bort första nollan i ditt mobilnummer eller riktnummer, om du anger ett fast telefonnummer.
- 2. Fyll i din epostadress.
- 3. Tryck på knappen för att spara.

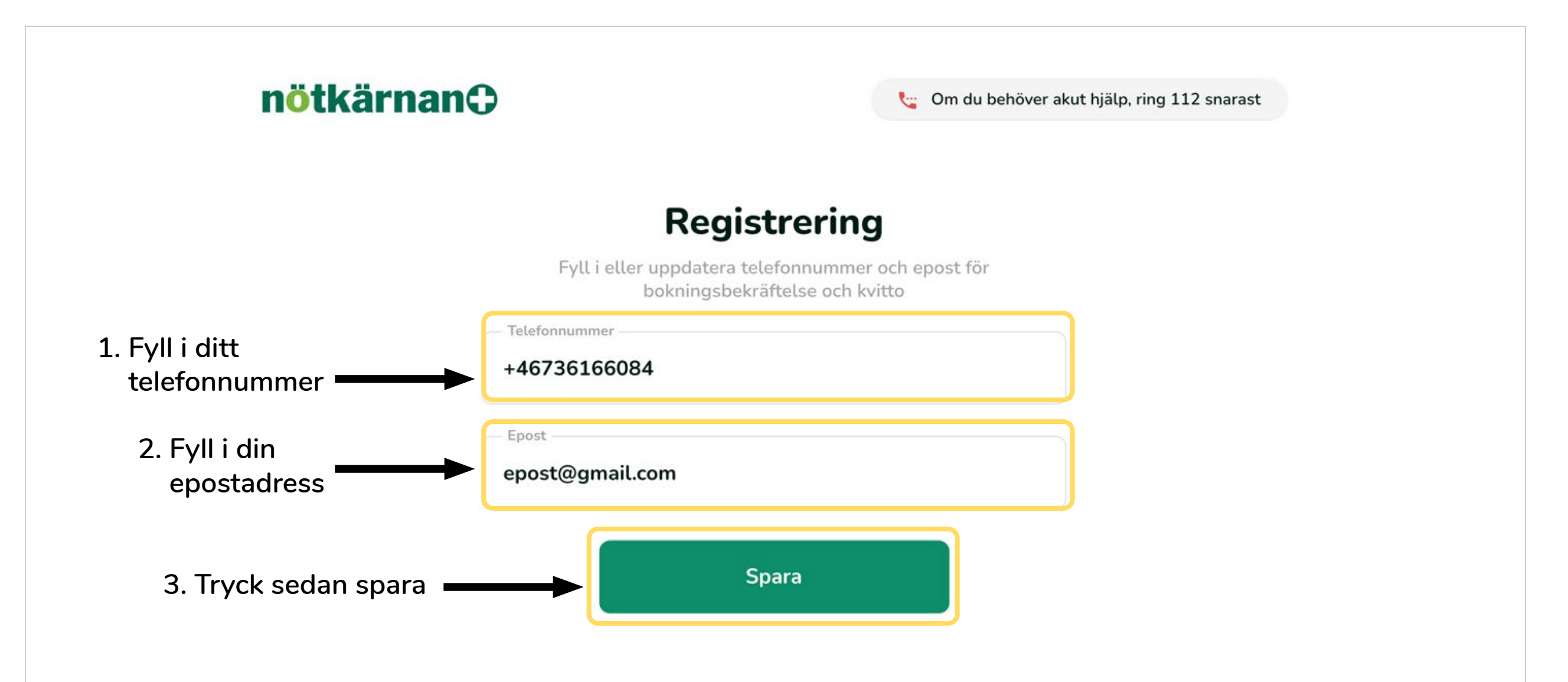

### Såhär bokar du tid för vaccination mot Covid-19 i vårt webbokningssystem

# STEG: 1 2 3 4 5 6 7

#### Steg 3

1. Välj alternativ. Boka vaccination mot Covid-19 genom att klicka på knappen.

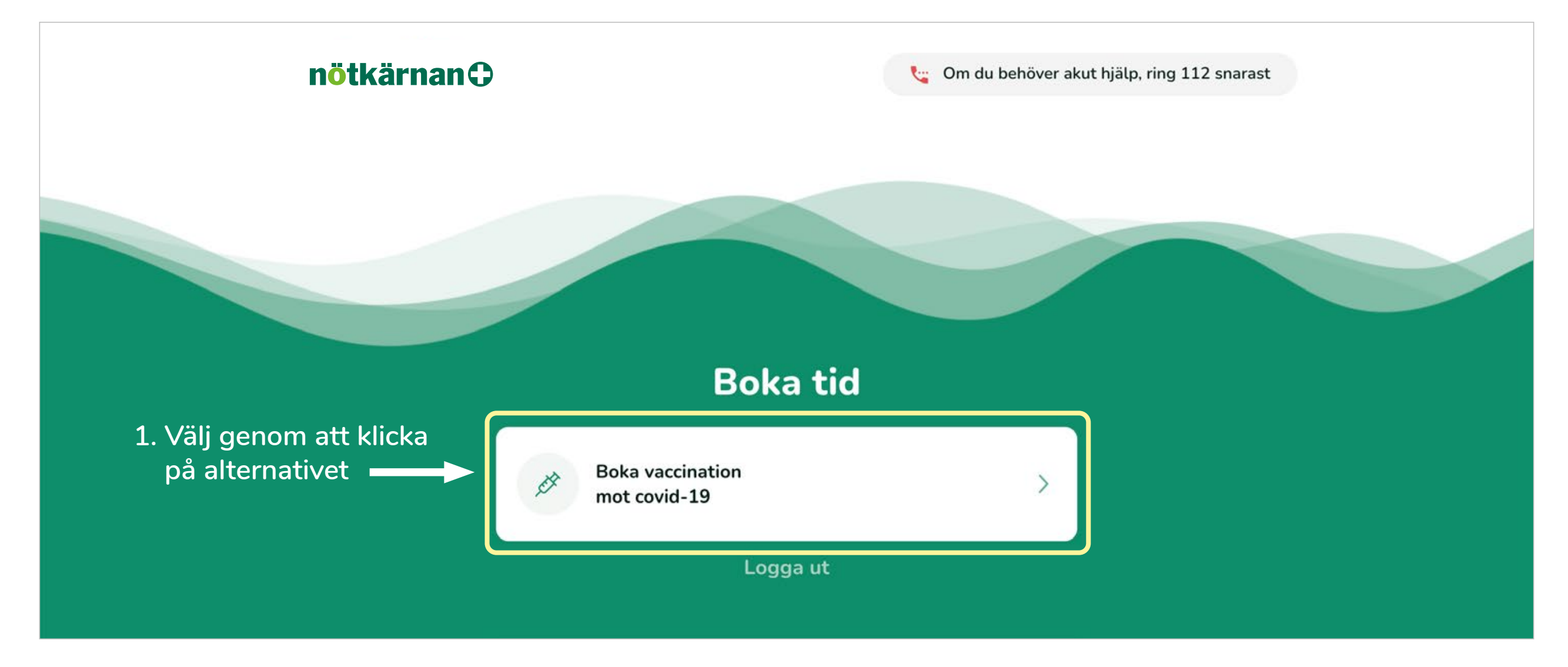

- 1. Välj datum och tid för vaccindos 1 genom att klicka på tiden.
- 2. Hittar du ingen tid som passar dig, eller om det står "inga tillgängliga tider" så kan du välja ett annat datum genom att klicka på datumen högst upp på sidan.
- 3. När du valt en tid klicka på "Nästa" för att gå vidare.

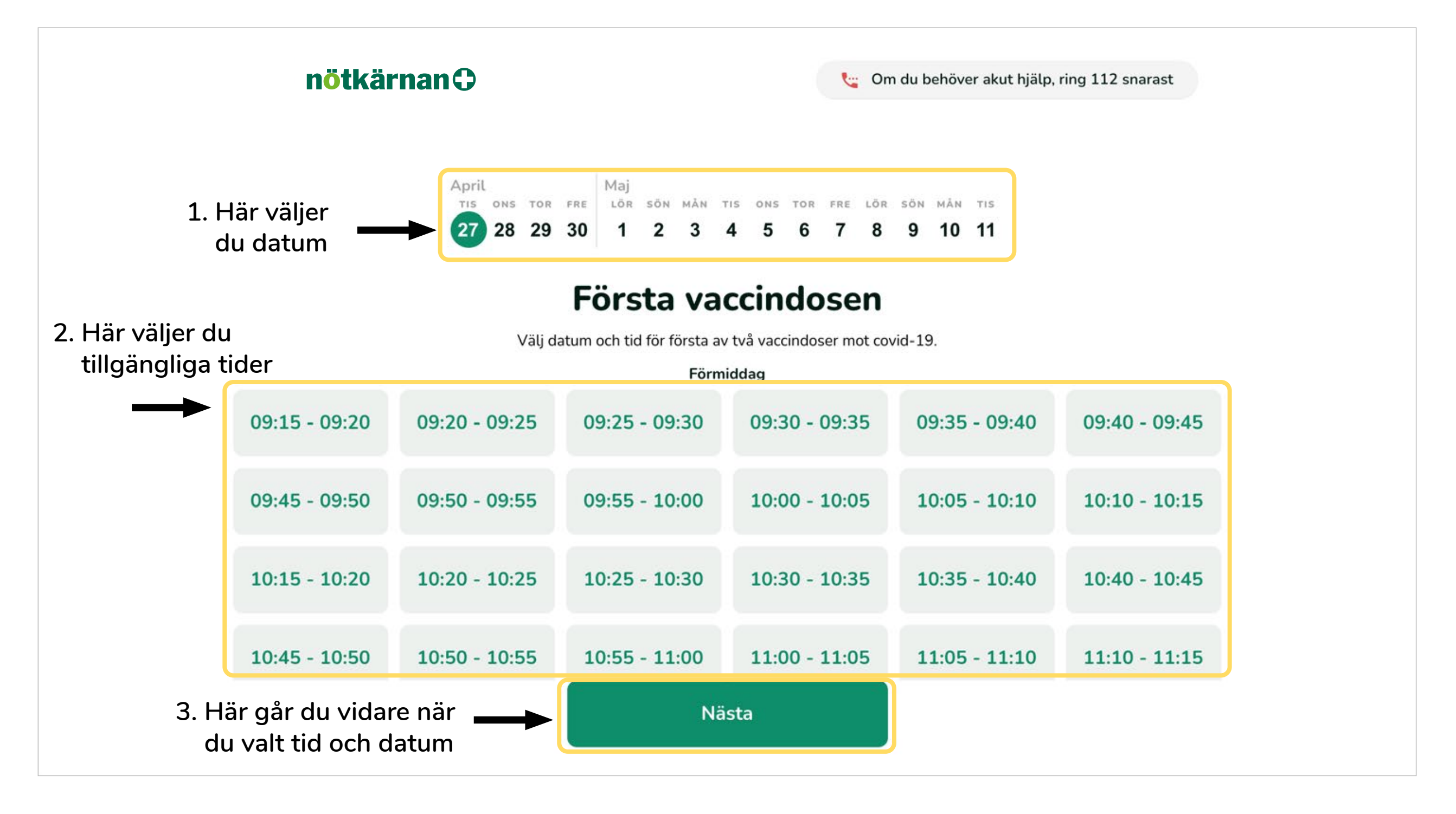

### Såhär bokar du tid för vaccination mot Covid-19 i vårt webbokningssystem

## STEG: 1 2 3 4 5 6 7

#### Steg 5

När du valt tid för vaccindos 1, så skall du välja en tid för vaccindos 2. Systemet visar automatiskt tider som ligger 6 veckor från det datum du valt att få din första dos.

- 1. Välj datum och tid för vaccindos 2 genom att klicka på tiden.
- 2. Hittar du ingen tid som passar dig, eller om det står "inga tillgängliga tider" så kan du välja ett annat datum genom att klicka på datumen högst upp på sidan.
- 3. När du valt en tid klicka på "Nästa" för att gå vidare.

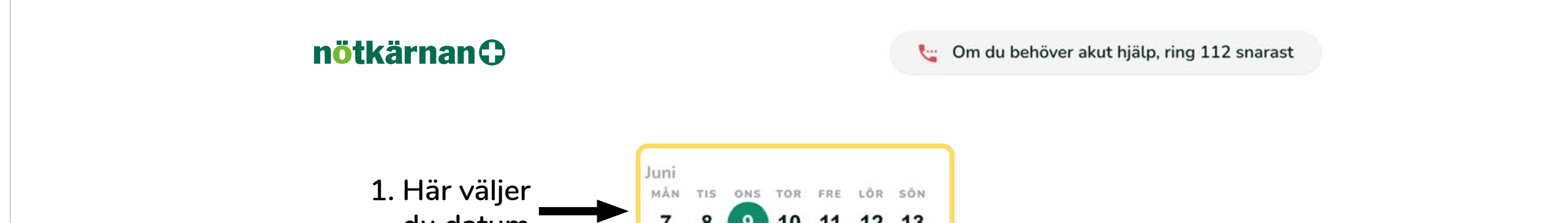

| du datum 7 8 9 10 11 12 13<br>Andra vaccindosen<br>2. Här väljer du Välj tid för den andra av två vaccindoser mot covid-19. Du kan endast välja en tid som är sex veckor efter att du tagit den första dosen.<br>tillgängliga tider Förmiddag |               |               |               |               |               |               |  |  |  |
|----------------------------------------------------------------------------------------------------|---------------|---------------|---------------|---------------|---------------|---------------|--|--|--|
| $\rightarrow$                                                                                                    | 07:30 - 07:35 | 07:35 - 07:40 | 07:40 - 07:45 | 07:45 - 07:50 | 07:50 - 07:55 | 07:55 - 08:00 |  |  |  |
|                                                                                                    | 08:00 - 08:05 | 08:05 - 08:10 | 08:10 - 08:15 | 08:15 - 08:20 | 08:20 - 08:25 | 08:25 - 08:30 |  |  |  |
|                                                                                                    | 08:30 - 08:35 | 08:35 - 08:40 | 08:40 - 08:45 | 08:45 - 08:50 | 08:50 - 08:55 | 08:55 - 09:00 |  |  |  |
|                                                                                                    | 09:00 - 09:05 | 09:05 - 09:10 | 09:10 - 09:15 | 09:15 - 09:20 | 09:20 - 09:25 | 09:25 - 09:30 |  |  |  |
| 3. Här går du vidare när 🛛 🗕 📥 du valt tid och datum                                                                                                    |               |               | Nästa         |               |               |               |  |  |  |

- 1. Kontrollera att du att dina val stämmer och bekräftar bokningen.
- 2. Du måste trycka på "Bekräfta dina tider och boka" för att bokningen skall gå igenom.

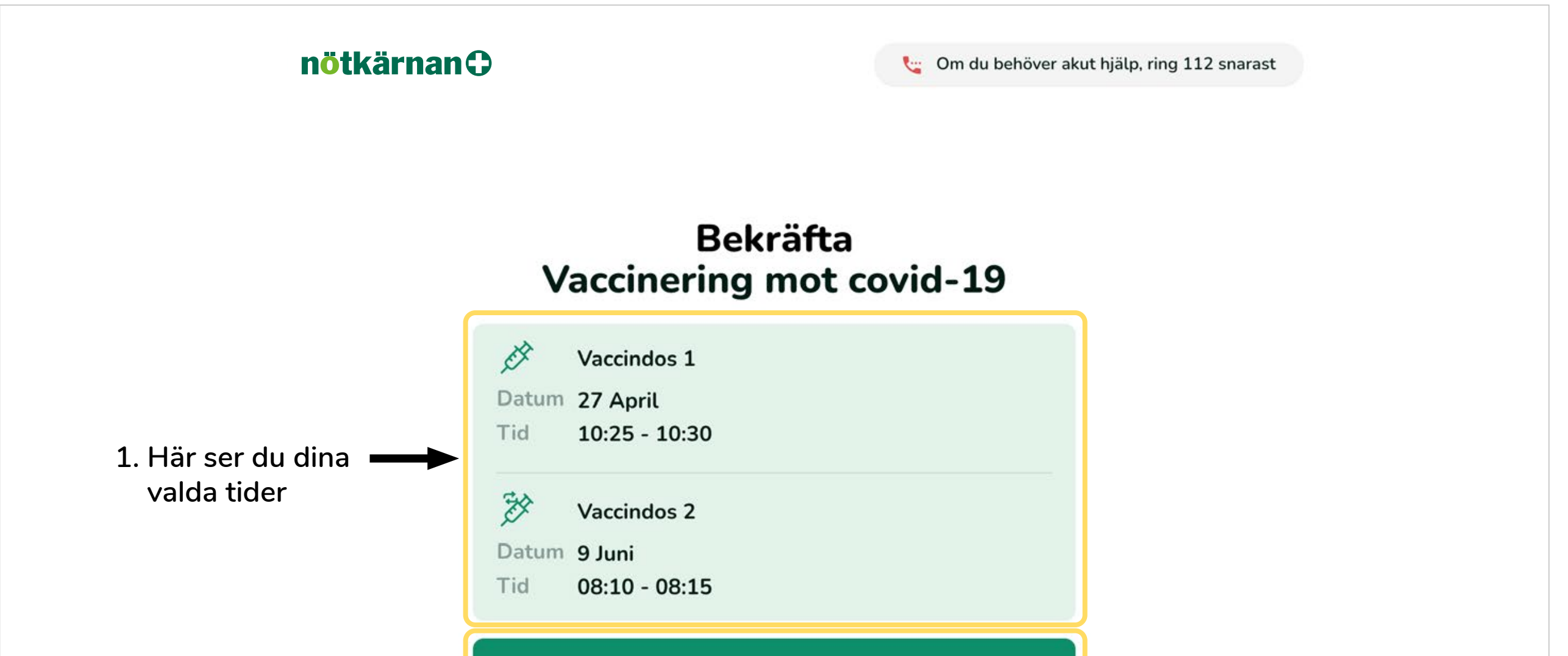

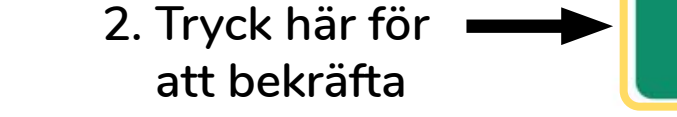

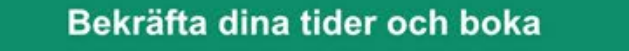

### Såhär bokar du tid för vaccination mot Covid-19 i vårt webbokningssystem

### STEG: 1 2 3 4 5 6 (7)

- 1. Din bokning är nu bekräftad och klar. Vaccination mot Covid-19 är gratis.
- **2. OBS!** Om du klickar på AVBOKA så kommer du att avboka både den första och andra vaccindosen. Om du avbokar kan du boka nya tider, under förutsättning att det finns tillgängliga tider kvar.

| nötkärnan | Om du behör              | er akut hjälp, ring 112 snarast |
|-----------|--------------------------|---------------------------------|
|           | Vaccinering mot covid-19 |                                 |

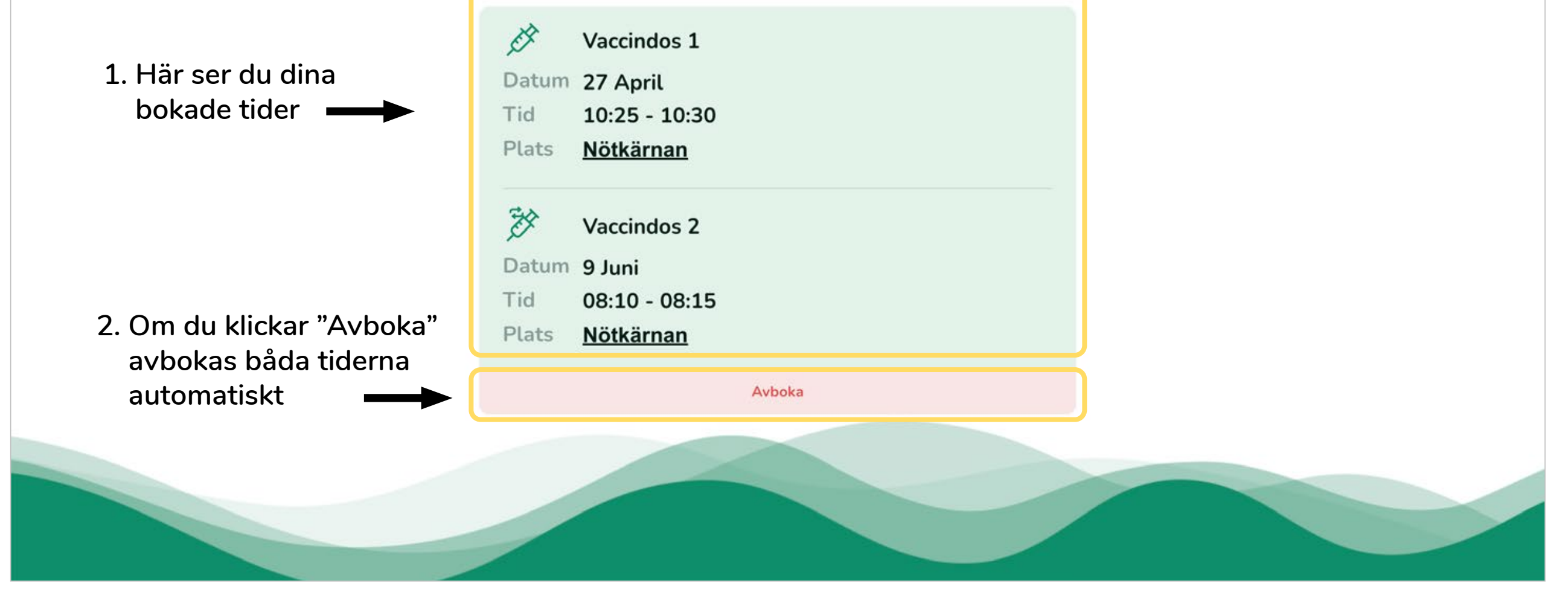